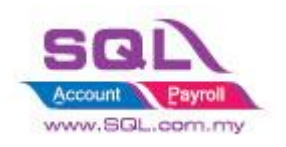

### FOREIGN CUSTOMER UNREALISED GAIN LOSS ADJUSTMENT

#### <u>Step 1:</u>

How to check the total amount of unrealized gain loss?

| 🖀 Customer /                                                                                       | Aging Report                                                                                                    |                                                                                                    |                                                                                                    |                                                                                                    |                             |            |            |            | - • •            |
|----------------------------------------------------------------------------------------------------|----------------------------------------------------------------------------------------------------|----------------------------------------------------------------------------------------------------|----------------------------------------------------------------------------------------------------|----------------------------------------------------------------------------------------------------|-----------------------------|------------|------------|------------|------------------|
| Aging Date:<br>Customer:<br>Agent:<br>Area:<br>Project:<br>Currency:<br>Control A/C:<br>Co. Cate.: | 30/11/2019         >           -         >           -         >           -         >           -         >           -         >           -         >           -         >           -         >           -         >           -         >           -         >           -         > | Group/Sort By:<br>Customer Code<br>Agent<br>Company Courte<br>Company Courte<br>Company Courte<br>Company Courte<br>Company Courte<br>Company Courte<br>Company Courte<br>Company Courte<br>Company Courte<br>Company Courte<br>Courters<br>Courters | Report Name     Cust-Mult-L0-0     Cust-Mult-L0-0     Cust-Mult-L | 4 Mbb Aging-Current, 1 Mbh<br>6 Mbb Aging-Current, 1 Mbh<br>1 Mbb Aging-Jun 2004, May<br>1 Mbb Aging-Jun 2004, May<br>E-L0-04 Mbb Aging-Current, 1<br>2 Mbb Aging-Current, 1<br>2 Mbb Aging-Current, 1<br>2 Mbb Aging-Current, 1<br>1 Mbh.<br>2 Mbb Aging-Current, 1<br>1 Mbh.<br>2 Mbb Aging-Current, 1<br>1 Mbh.<br>2 Mbb Aging-Current, 1<br>1 Mbh.<br>2 Mbb Aging-Current, 1<br>1 Mbh.<br>2 Mbb Aging-Current, 1<br>1 Mbh.<br>2 Mbb Aging-Current, 1<br>1 Mbh<br>2 Mbb Aging-Current, 1<br>1 Mbh<br>2 Mbb Aging-Current, 1<br>1 Mbh<br>2 Mbb Aging-Current, 1<br>1 Mbh<br>2 Mbb Aging-Current, 1<br>1 Mbh<br>2 Mbb Aging-Current, 1<br>1 Mbh<br>2 Mbb Aging-Current, 1<br>1 Mbh<br>2 Mbb Aging-Current, 1<br>1 Mbh<br>2 Mbb Aging-Current, 1<br>1 Mbh<br>2 Mbb Aging-Current, 1<br>1 Mbh<br>2 Mbb Aging-Current, 1<br>1 Mbh<br>2 Mbb Aging-Current, 1<br>1 Mbh<br>2 Mbh Aging-Current, 1<br>1 Mbh<br>2 Mbh Aging-Current, 1<br>1 Mbh<br>2 Mbh Aging-Current, 1<br>1 Mbh<br>2 Mbh Aging-Current, 1<br>1 Mbh<br>2 Mbh Aging-Current, 1<br>1 Mbh<br>2 Mbh Aging-Current, 1<br>1 Mbh<br>2 Mbh Aging-Current, 1<br>2 Mbh Aging-Current, 1<br>1 Mbh<br>2 Mbh Aging-Current, 1<br>1 Mbh<br>2 Mbh Aging-Current, 1<br>1 Mbh<br>2 Mbh Aging-Current, 1<br>1 Mbh<br>2 Mbh Aging-Current, 1<br>1 Mbh<br>2 Mbh Aging-Current, 1<br>1 Mbh<br>2 Mbh Aging-Current, 1<br>1 Mbh<br>2 Mbh Aging-Current, 1<br>2 Mbh Aging-Current, 1<br>2 Mbh Aging-Curren | 2004<br>2004<br>MBL<br>LOSS |            |            |            |                  |
| 3                                                                                                  | Company Name                                                                                                    | Pay (MTE                                                                                                    | D)                                                                                                    | L-Current Mth                                                                                                    | L-1 Month                   | L-2 Months | L-3 Months | L-4 Months | L-5 Mths & Above |
| A'BEST TE                                                                                          | LECOMMUNICATION PTE LTD                                                                                                    |                                                                                                    |                                                                                                    |                                                                                                    |                             |            |            |            | 15,655.21        |
|                                                                                                    |                                                                                                    |                                                                                                    |                                                                                                    |                                                                                                    |                             |            |            |            |                  |
| Count = 1                                                                                          |                                                                                                    |                                                                                                    | 0.00                                                                                                    | 0.0                                                                                                    | 0.                          | 00 0       | 0.00       | 0.00       | 15,655.21        |

- a) Open Customer -> Print Customer Aging Report
- b) Put in aging date
- c) Select your currency
- d) Choose the report (Cust-Local&Multi-L0-06 Mths-UnRealised Gain Loss)
- e) Apply

| Eile Edit View GL Customer Supplier Sales                                                                                                    | Purchase Stock Production SST/G | ST Inquiry Tools Window H | elp       |            |            |            |                  |  |  |  |  |
|----------------------------------------------------------------------------------------------------|---------------------------------|---------------------------|-----------|------------|------------|------------|------------------|--|--|--|--|
| % h C 0 0 0 B I                                                                                                    | 3 B H O I L S   4               | 🖢 - 🔯 🕒                   |           |            |            |            |                  |  |  |  |  |
| 😁 Customer Aging Report                                                                                                    |                                 |                           |           |            |            |            | - 0 %            |  |  |  |  |
| Arge Date       2011/2019       CooppSoft By:       I Report Name         Customer:       Customer:       Customer:       Customer:       Customer:         Agent:       Customer:       Customer:       Customer:       Customer:       Customer:         Project:       Currency:       Currency:       Curr |                                 |                           |           |            |            |            |                  |  |  |  |  |
| T Company Name                                                                                                    | Pay (MTD)                       | L-Current Mth             | L-1 Month | L-2 Months | L-3 Months | L-4 Months | L-5 Mths & Above |  |  |  |  |
| ▶                                                                                                    |                                 |                           |           |            |            |            | 15,655.21        |  |  |  |  |
| HEINAREST TELECOMMUNICATION PTE LTD<br>Enter your Currency Rate X<br>Curr. Rate : 3.2<br>OK                                                                                                    |                                 |                           |           |            |            |            |                  |  |  |  |  |
| Count = 1                                                                                                    | 0.00                            | 0.00                      | 0.00      | 0.00       | 0.00       | 0.00       | 15,655.21        |  |  |  |  |

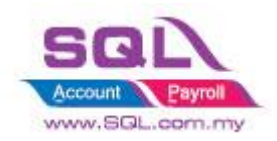

f) Preview the report and put in the currency rate

| Sort By        | : Code;Com;              | panyName                                      | Custo                        | As At 30/1           | 1/2019                 | ng                     | 21/11/                           | ADMIN                   |
|----------------|--------------------------|-----------------------------------------------|------------------------------|----------------------|------------------------|------------------------|----------------------------------|-------------------------|
| Testing (      | Company - Tr             | aining ()                                     |                              |                      |                        |                        |                                  | Page 1 of 1             |
|                |                          | L-Total<br>Total                              | L-Current Mth<br>Current Mth | L-1 Month<br>1 Month | L-2 Months<br>2 Months | L-3 Months<br>3 Months | L-4 Months<br>4 Months 5         | L-5 Mths<br>Mths & Abov |
| A'BEST TEI     | LECOMMUNIC/<br>RM<br>S\$ | ATION PTELTD (Attn :<br>15,655.21<br>5,329.70 | MS JENNIFER; Te              | l : 02-9864874, 02   | 2-9864875; Fax:        | 02-9864876, 02-9       | 9864877)                         | 15,655.2<br>5,329.7     |
| Grand<br>Total | RM<br>S\$                | 15,655.21<br>5,329.70                         | 0.00<br>0.00                 | 0.00<br>0.00         | 0.00<br>0.00           | 0.00<br>0.00           | 0.00<br>0.00                     | 15,655.2<br>5,329.7     |
|                | ,<br>i                   | Currency Rate                                 | As At                        |                      |                        | 3.2                    | ```````````````````````````````` |                         |
|                |                          | Aging Amount i                                | in Foreign                   | (S\$)                |                        | 5,329.70               |                                  |                         |
|                |                          | Local Value (Cu<br>Local Value as             | urrency Rate<br>per book     | (RM)<br>(RM)         |                        | 17,055.04<br>15,655.21 | _                                |                         |
|                |                          | UnRealised Ga                                 | in (DN)                      | (RM)                 |                        | (1,399.83)             |                                  |                         |

g) Report will show you the amount of gain / loss due to currency exchange. If is gain, will need to issue Customer Debit Note, if is loss, will need to do Customer Credit Note

#### Step 2: Adjustment for the Unrealized Gain Loss

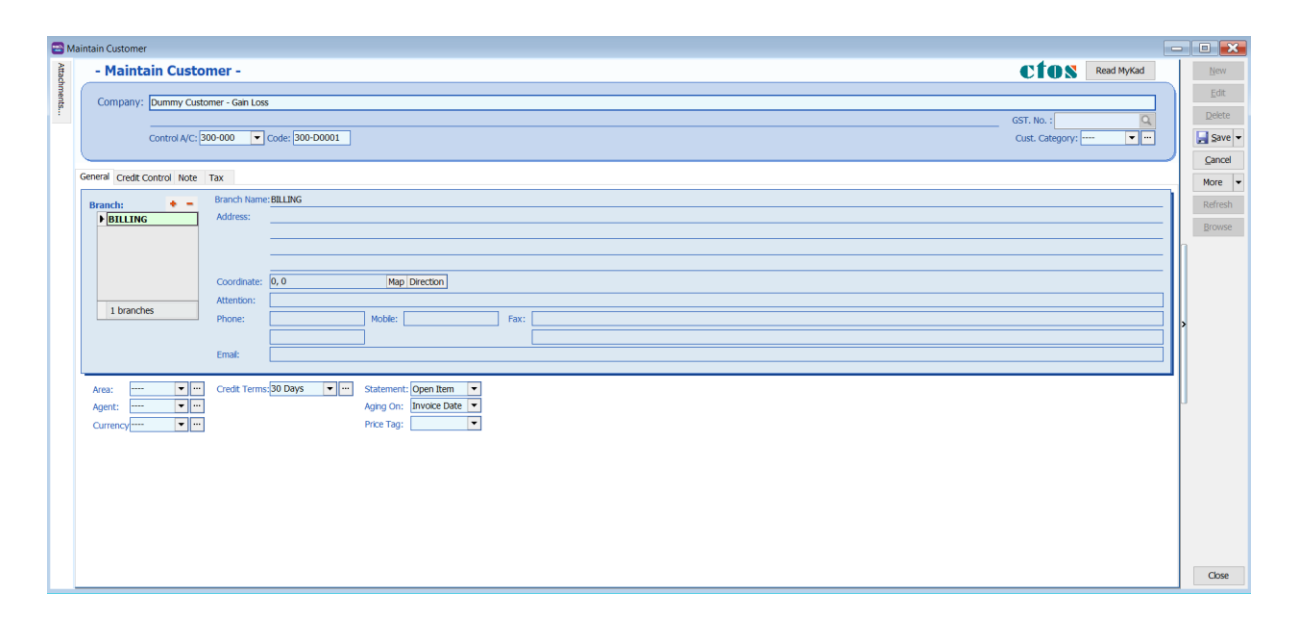

a) Create a new dummy customer for the adjustment

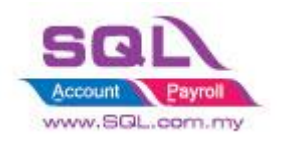

| ustomer Debit Note Entry   |                                                                                                    |                                                                                                    |                                                                                                    |                               |                                                                                                    |                                                                                                    |                                                                                                    |               |                                        | - • •                                                                                                    |
|----------------------------|----------------------------------------------------------------------------------------------------|----------------------------------------------------------------------------------------------------|----------------------------------------------------------------------------------------------------|-------------------------------|----------------------------------------------------------------------------------------------------|----------------------------------------------------------------------------------------------------|----------------------------------------------------------------------------------------------------|---------------|----------------------------------------|----------------------------------------------------------------------------------------------------|
| Customer Code: 300-D0      | 001 💌                                                                                                    |                                                                                                    |                                                                                                    |                               |                                                                                                    |                                                                                                    |                                                                                                    |               | Currency:                              | New DN                                                                                                    |
| Area:                      | •                                                                                                    |                                                                                                    |                                                                                                    |                               |                                                                                                    |                                                                                                    |                                                                                                    |               |                                        | New JE                                                                                                    |
| Customer Debit             | Note                                                                                                    |                                                                                                    |                                                                                                    |                               |                                                                                                    |                                                                                                    |                                                                                                    | D/N No        | DN-00006                               | Edit                                                                                                    |
| Cancelled 🗌                |                                                                                                    |                                                                                                    |                                                                                                    |                               |                                                                                                    |                                                                                                    |                                                                                                    | Next No:      | DN-00007                               | Delete                                                                                                    |
|                            |                                                                                                    |                                                                                                    |                                                                                                    |                               |                                                                                                    |                                                                                                    |                                                                                                    | Date:         | 30/11/2019                             | Save -                                                                                                    |
| Bill To: Dummy Custom      | er - Gain Loss                                                                                                    |                                                                                                    |                                                                                                    |                               |                                                                                                    |                                                                                                    |                                                                                                    | Terms:        | 30 Days                                |                                                                                                    |
|                            |                                                                                                    |                                                                                                    |                                                                                                    |                               |                                                                                                    |                                                                                                    |                                                                                                    | Ext. No:      |                                        | Refresh                                                                                                    |
|                            |                                                                                                    |                                                                                                    |                                                                                                    |                               |                                                                                                    |                                                                                                    |                                                                                                    |               |                                        | Drowse                                                                                                    |
| Sales A/C                  |                                                                                                    | Description                                                                                                    |                                                                                                    | Amount                        | Tax                                                                                                    | Tax Rate                                                                                                    | Tax Amt                                                                                                    | Tax Inclusive | Sub Total (Tax)                        | 1                                                                                                    |
| ► 530-000                  | gain on foreign exchan                                                                                                    | GE                                                                                                    |                                                                                                    | 1,399.83                      |                                                                                                    |                                                                                                    |                                                                                                    | 0.00          | 1,399.83                               | 1                                                                                                    |
|                            |                                                                                                    |                                                                                                    |                                                                                                    |                               |                                                                                                    |                                                                                                    |                                                                                                    |               |                                        |                                                                                                    |
|                            |                                                                                                    |                                                                                                    |                                                                                                    |                               |                                                                                                    |                                                                                                    |                                                                                                    |               |                                        | 2                                                                                                    |
| 1 monte                    |                                                                                                    |                                                                                                    | Tabah                                                                                                    | 1 200 02                      | <b>├</b> ──                                                                                                    |                                                                                                    |                                                                                                    | 0.00          | 1 200 82                               |                                                                                                    |
| 1 records                  |                                                                                                    |                                                                                                    | Tota:                                                                                                    | 1,399.83                      | $\mathbf{H}$                                                                                                    |                                                                                                    |                                                                                                    | 0.00          | 1,399.83                               |                                                                                                    |
| Local Net Total :          | 1,399.83                                                                                                    |                                                                                                    |                                                                                                    |                               | 1                                                                                                    |                                                                                                    |                                                                                                    | Net Total (F  | (M): 1,399.8                           | 3                                                                                                    |
| D/N Description: Debit Not | ie                                                                                                    |                                                                                                    |                                                                                                    |                               |                                                                                                    |                                                                                                    |                                                                                                    | - ··· Outstan | ding: 1,399.8                          | 3 Close                                                                                                    |
|                            |                                                                                                    |                                                                                                    |                                                                                                    |                               |                                                                                                    |                                                                                                    |                                                                                                    |               |                                        |                                                                                                    |
| Date<br>Sort By<br>Testing | : 30/11/2015<br>: Code;Comp<br>Company - Tra                                                                                                    | )<br>banyName<br>aining ()                                                                                                    | Cust                                                                                                    | As At 30/                     | <b>1onth</b><br>/11/201                                                                                                    | s Agin                                                                                                    | g                                                                                                    | 21/11         | /2019 16:27:02<br>ADMIN<br>Page 1 of 1 |                                                                                                    |
|                            |                                                                                                    | L-Total                                                                                                    | L-Current Mth                                                                                                    | L-1 Month                     | L-2                                                                                                    | Months                                                                                                    | L-3 Months                                                                                                    | L-4 Months    | L-5 Mths &                             |                                                                                                    |
|                            |                                                                                                    | Total                                                                                                    | Current Mth                                                                                                    | 1 Month                       | 2                                                                                                    | lonths                                                                                                    | 3 Months                                                                                                    | 4 Months 5    | Mths & Above                           |                                                                                                    |
| ABEST T                    | RM<br>S\$                                                                                                    | 15,655.21<br>5,329.70                                                                                                    | IS JENNIFER; T                                                                                                    | el : 02-9864874,              | 02-98648                                                                                                    | 5; Fax:02                                                                                                    | 2-9864876, 02-9                                                                                                    | 864877)       | 15,655.21<br>5,329.70                  |                                                                                                    |
| Grand                      | RM                                                                                                    | 15,655.21                                                                                                    | 0.00                                                                                                    | 0.00                          |                                                                                                    | p. 00                                                                                                    | 0.00                                                                                                    | 0.00          | 15,655.21                              |                                                                                                    |
| Total                      | S\$                                                                                                    | 5,329.70                                                                                                    | 0.00                                                                                                    | 0.00                          |                                                                                                    | 0.00                                                                                                    | 0.00                                                                                                    | 0.00          | 5,329.70                               |                                                                                                    |
|                            |                                                                                                    | Currency Rate A<br>Aging Amount in<br>Local Value (Cur<br>Local Value as p<br>UnRealised Gain                                                                                                    | s At<br>Foreign<br>rency Rate<br>er book                                                                                                    | (S\$)<br>(RM)<br>(RM)<br>(RM) |                                                                                                    |                                                                                                    | 3.2<br>5,329.70<br>17,055.04<br>15,655.21<br>(1,399.83)                                                                                                    |               |                                        |                                                                                                    |
|                            | Ustomer Debit Note Entry<br>Customer Code: 10:000<br>Arroa:<br>Customer Debit 1<br>Canceled<br>Bill Te : Dummy Custom<br>Selet AC<br>Selet AC<br>Selet AC<br>Selet AC<br>Selet AC<br>Doument Detai Gra<br>Doument Detai Gra<br>Customer Debit Note<br>Selet AC<br>Doument Detai Gra<br>Doument Detai Gra<br>Testing<br>Gra nd<br>Total | ustome Debit Note Entry Customer Code: [00:000]  Area:  Customer Debit Note Conceld  Bill Te : Dummy Customer - Gain Los  Downert Detal Gid Sets A/C  Sets A/C  Code Company  Downert Detal Entry  Downert Detal Entry  Dow | ustomer Code: 0000001<br>Area:<br>Customer Debit Note<br>Conceled<br>Bill To : Dummy Customer - Gain Los<br>Document Debit ford<br>Sets ArC Decorption<br>Sets ArC Decorption<br>Decorption: Debit Note<br>Decorption: Debit Note<br>Decorption: Debit Note<br>Decorption: Debit Note<br>Testing Company - Training ()<br>La Total<br>ADEST TELECOMMUNICATION PTELITO (Attn :: M<br>RM 15,655.21<br>S\$ 5,329.70<br>Grand RM 15,655.21<br>S\$ 5,329.70<br>Grand RM 15,655.21<br>Currency Rate As<br>Aging Amount in<br>Local Value (Cur<br>Local Value as p<br>UnRealised Gain | Loadiner Code: Description    | Customer Code:       Decrete         Customer Code:       Decrete         Customer Code:       Decrete         Bill To:       Dummy Customer - Gai Los         Document Evel of out       Decreton         Document Evel of out       Decreton         Document Evel of out       Decreton         Document Evel of out       Decreton         Document Evel of out       Decreton         Document Evel of out       Decreton         Document Evel of out       Decreton         Document Evel out       Decreton         Document Evel out       Decreton         Date       1.399.83         Date       Soft By         Date       Soft By         Date       Soft By         Company - Training ()       L-Total         L-Total       Current Mth         L-Total       Current Mth         Aberst TelleCoMMUNICATION PTELTO (Atth : MS JENUFER; Tel : 02-9864974,<br>RM         S       5, 522.70         Grand       RM         S       5, 522.70         Grand       RM         Local Value Courrent Rate As At         Aging Amount in Foreign       (S\$)         Local Value as per book       (RM) </td <td>Customer Code:       BOOD         Customer Code:       BOOD         Customer Code:       BOOD         Downet:       Description         Monter       Customer Code:         Downet:       Description         Downet:       Description         Downet:       Description         Downet:       Description         Downet:       Description         Downet:       Description         Downet:       Description         Downet:       Description         Downet:       Description         Downet:       Description         Downet:       Description         Downet:       Description         Description       Description         Description       Description         Description       Description         Description       Description         Description       Description         Description       Description         Description       Description         Description       Description         Description       Description         Description       Description         Description       Description         Description       Descripti</td> <td>Autometro Cells  Curcled State  Curcled State  Cur</td> <td></td> <td></td> <td>Custom role         Custom role         Custom role</td> | Customer Code:       BOOD         Customer Code:       BOOD         Customer Code:       BOOD         Downet:       Description         Monter       Customer Code:         Downet:       Description         Downet:       Description         Downet:       Description         Downet:       Description         Downet:       Description         Downet:       Description         Downet:       Description         Downet:       Description         Downet:       Description         Downet:       Description         Downet:       Description         Downet:       Description         Description       Description         Description       Description         Description       Description         Description       Description         Description       Description         Description       Description         Description       Description         Description       Description         Description       Description         Description       Description         Description       Description         Description       Descripti | Autometro Cells  Curcled State  Curcled State  Cur |               |                                        | Custom role         Custom role         Custom role |

b) Refer back to the aging report , open a Customer Debit Note, choose the dummy customer, put in the amount

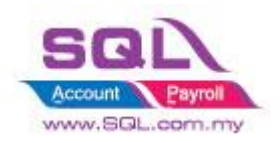

### FOREIGN BANK ADJUSTMENT

We can use Foreign Bank Adjustment to adjust local balance figure only.

Refer to the ledger below, Local Balance is now RM 23,000, you wish to make the Local Balance become RM 23,500 without affecting the Foreign Balance.

| 鑙 Ledger Report                                                                                                    |                                                                                                    |                         |                        |
|----------------------------------------------------------------------------------------------------|----------------------------------------------------------------------------------------------------|-------------------------|------------------------|
| Filter By <ul> <li>Post Date</li> <li>Tax Date</li> </ul> Date       01/02/2017       to       28/02/2017         Account:       310-008          Project: <ul> <li></li> <li>Agent:</li> <li></li> <li>Area:</li> <li></li> <li>Tax:</li> <li></li> <li>General Ledger</li> <li>Sales Ledger (Customer Control)</li> <li>Purchase Ledger (Supplier Control)</li> </ul> | Group By:<br>Account Code<br>Account Description<br>Post Date<br>Tax Date<br>Project<br>Agent<br>Area<br>Tax<br>Merge GL Code for same document<br>Exclude Project When Merging<br>Use 2nd Description<br>Sinclude Zero Closing Balance<br>Include Zero B/F with Transactions Before<br>Local Currency | Apply                   |                        |
| 🗄 Post Date Tax Date Ref 1 D                                                                                                    | Description Curr C Curr R DR                                                                                                    | CR Balance Local DR     | Local CR Local Balance |
| Code : 310-008 (HONG LEONG -USD)                                                                                                    |                                                                                                    |                         |                        |
| Balance F                                                                                                    | R/F                                                                                                    | 0.00                    | 0.00                   |
| 27/02/2017 27/02/2017 OR-00060 MYR to U                                                                                                    | JSD USD 4.6000 5,000.00                                                                                                    | 0.00 5,000.00 23,000.00 | 0.00 23,000.00         |
|                                                                                                    | 5,000.00                                                                                                    | 0.00 23,000.00          | 0.00                   |
|                                                                                                    |                                                                                                    |                         |                        |

a) Go to GL -> Foreign Bank Adjustment

b) Enter the double entry of the adjustment

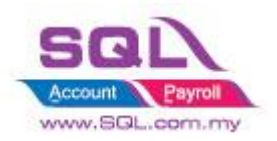

| oreigr | n Bank Adjus | tment          |             |   |     |         |             |            |     |                |
|--------|--------------|----------------|-------------|---|-----|---------|-------------|------------|-----|----------------|
| F      | oreig        | n Bank         | Adiustment  |   |     |         |             | Cancelled  | ] ] | <u>N</u> ew    |
| -      |              |                |             |   |     |         |             |            |     | <u>E</u> dit   |
|        |              |                |             |   |     |         | Journal No: | BA-00002   | ٦:  | <u>D</u> elete |
|        |              |                |             |   |     |         | Next No:    | BA-00003   | 키히  | <u>Save</u>    |
| D      | escription:  |                |             |   |     | • …     | Date:       | 28/02/2017 | ]   | Cancel         |
| #      | = 🕜 🔇        | Crid           |             |   |     |         |             |            |     | Refresh        |
| 3      | G/L Code     | GL Description | Description | V | Ref | Project | Local DR    | Local CR   | ۱ ٦ | Browse         |
| •      | 310-008      | HONG LEONG     |             |   |     |         | 500.00      | 0          | 11  |                |
|        | 530-000      | GAIN ON FORE   |             |   |     |         |             | 500.00     |     |                |
|        |              |                |             |   |     |         |             |            |     |                |
|        |              |                |             |   |     |         |             |            |     |                |

c) Now, back to ledger report select the Foreign Bank and you will realized that Local Balance had been adjusted to RM 23,500.

| 👑 Ledger Report |                                                           |                                                 |                                                                                                    |             |   |        |        |          |      |          |           |          |               |
|-----------------|-----------------------------------------------------------|-------------------------------------------------|----------------------------------------------------------------------------------------------------|-------------|---|--------|--------|----------|------|----------|-----------|----------|---------------|
|                 | Filter By<br>Post Date Date Date Date Date Date Date Date | e<br>2017 v<br><br><br><br><br><br><br><br><br> | Group By:<br>Account Code<br>Account Description<br>Tax Date<br>Ref1<br>Agent<br>Area<br>Tax<br>Merge GL Code for same document<br>Exclude Project When Merging<br>Use 2nd Description<br>Include Zero B/F with Transactions Before |             |   |        |        |          |      |          |           |          |               |
| 3               | Post Date                                                 | Tax Date                                        | Ref 1                                                                                                    | Descriptio  | n | Curr C | Curr R | DR       | CR   | Balance  | Local DR  | Local CR | Local Balance |
|                 | Code : 310-0                                              | 008 (HONG LEO                                   | ONG -USD)                                                                                                    |             |   |        |        |          |      |          |           |          |               |
|                 |                                                           |                                                 |                                                                                                    | Balance B/F |   |        |        |          |      | 0.00     |           |          | 0.00          |
|                 | 27/02/2017                                                | 27/02/2017                                      | OR-00060                                                                                                    | MYR to USD  |   | USD    | 4.6000 | 5,000.00 | 0.00 | 5,000.00 | 23,000.00 | 0.0      | 23,000.00     |
|                 | 28/02/2017                                                | 28/02/2017                                      | BA-00002                                                                                                    |             |   |        | 1.0000 | 0.00     | 0.00 | 5,000.00 | 500.00    | 0.0      | 23,500.00     |
|                 |                                                           |                                                 |                                                                                                    |             |   |        |        | 5,000.00 | 0.00 |          | 23,500.00 | 0.0      |               |
|                 |                                                           |                                                 |                                                                                                    |             |   |        |        |          |      |          |           |          |               |

 $\sim$  Done  $\sim$